# **User Guide**

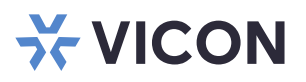

## Valerus Internet Access

XX285-98-02

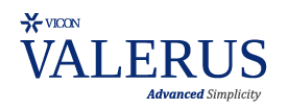

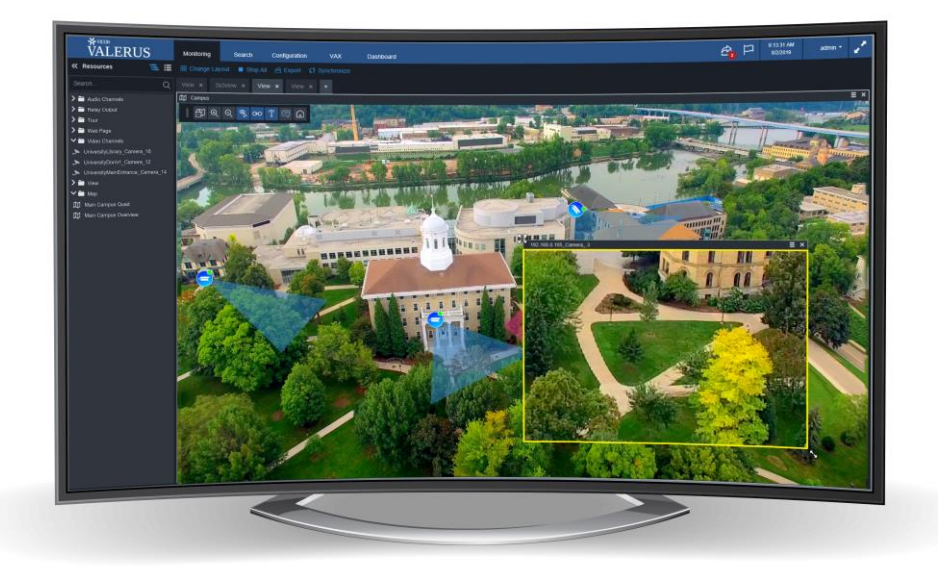

Vicon Industries Inc. does not warrant that the functions contained in this equipment will meet your requirements or that the operation will be entirely error free or perform precisely as described in the documentation. This system has not been designed to be used in life-critical situations and must not be used for this purpose. Vicon part number 8009-8285-98-02. Rev 821.

Product specifications subject to change without notice Copyright © 2021 Vicon Industries Inc. All rights reserved.

Vicon Industries Inc. Tel: 631-952-2288) Fax: 631-951-2288 Toll Free: 800-645-9116 24-Hour Technical Support: 800-34-VICON (800-348-4266) UK: 44/(0) 1489-566300 www.vicon-security.com

# Table of Contents

| General                                  | 3  |
|------------------------------------------|----|
| Valerus Events Database Settings         | 3  |
| Using an Existing SQL Database           | 3  |
| Creating a SQL Database on a Separate PC | 7  |
| Valerus Events Database Configuration1   | .1 |

#### General

Starting at Valerus version 20, an Events Database (Microsoft<sup>®</sup> SQL<sup>™</sup>) is included and installed on the Application Server by default. Valerus also provides the ability to connect to and use a different Microsoft SQL server for those who have their own server or want the database to run on a different PC other than on the Application Server. To avoid the situation where, if the Application Server PC fails (and the Events Database along with it), the redundant server takes over and will not be able to access and save events, the Events Database **MUST** be configured to run on a separate unit that is accessible to both the Application Server and the redundant Application Server (the events will continue to be saved to that database).

#### **Valerus Events Database Settings**

Valerus includes the installation of a SQL Events Database onto the Application Server (version 20 minimum). This is a Microsoft SQL server that includes a VII Operational instance. Depending on the version of Valerus, additional databases will be created. From version 20R2 and up, there is a database named VMS, which stores all events and is used for Event Search, and a database named VMSDashboardSampling that stores audit logs, CPU, RAM and latency samplings. In the configuration process that follows, configuring the VMS database will automatically configure all the other databases, so there is no need to handle each separately

If you want to use an existing (customer-provided) database or create a new Vicon one on a separate PC, that database must be set up first. Refer to appropriate section below. Then go to the Events Database Configuration page to change the location of the Events Database. Only one database is required per system. Changing the user credentials is also done from this page.

Note: If you want to use the preinstalled Events Database on the Application Server, nothing is required on this screen.

#### **Using Your Own SQL Server**

If a SQL server already exists and is to be used as the Events Database for Valerus, it must meet the prerequisite below:

• Need ODBC Driver 17 for SQL Server. Port 1433 must be open in the firewall to allow Valerus to connect.

Use the VMS Database Installer to setup the existing external SQL server with the Valerus Events Database. Follow the step-by-step installation below. This Installer can be found on Vicon's website, <u>www.vicon-security.com</u>, Valerus Software Download page.

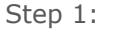

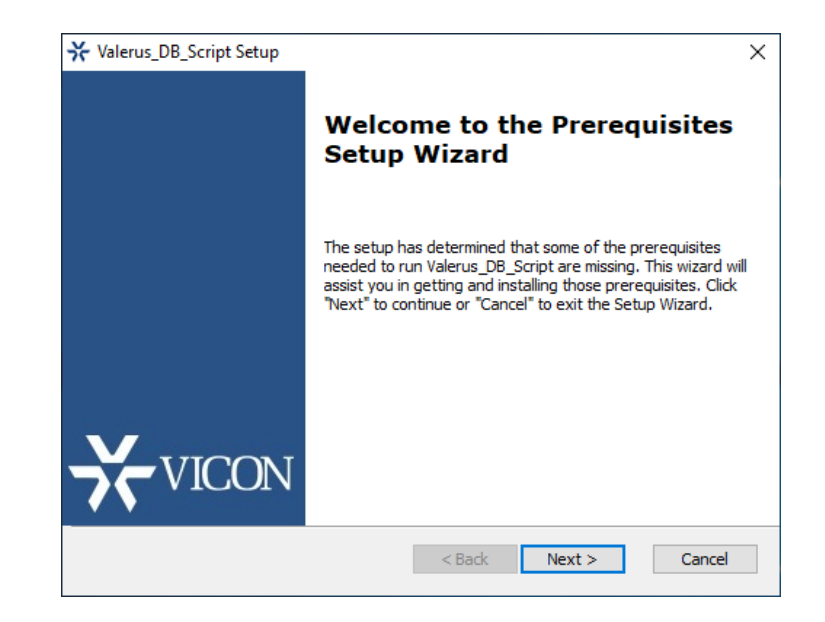

#### Step 2:

| ×   | Valerus_DB_Script Setup                                                    |                          |          | ×               |
|-----|----------------------------------------------------------------------------|--------------------------|----------|-----------------|
|     | Prerequisites                                                              |                          |          |                 |
|     | Select which prerequisites will be installed                               |                          |          |                 |
|     |                                                                            |                          |          |                 |
|     | Name                                                                       | Required                 | Found    | Action          |
|     | SQL Server ODBC Driver 13.1 x64<br>Microsoft ODBC Driver 17 for SOL Server | 13.1.4414<br>17.4.2.1 or | 14.0.100 | Skip<br>Install |
|     |                                                                            |                          |          |                 |
|     |                                                                            |                          |          |                 |
|     |                                                                            |                          |          |                 |
|     |                                                                            |                          |          |                 |
|     |                                                                            |                          |          |                 |
|     | <                                                                          |                          |          | >               |
| Adv | vanced Installer                                                           |                          |          |                 |
|     |                                                                            | < Back                   | lext >   | Cancel          |

Step 3: After Prerequisites installation is complete the main installation will start.

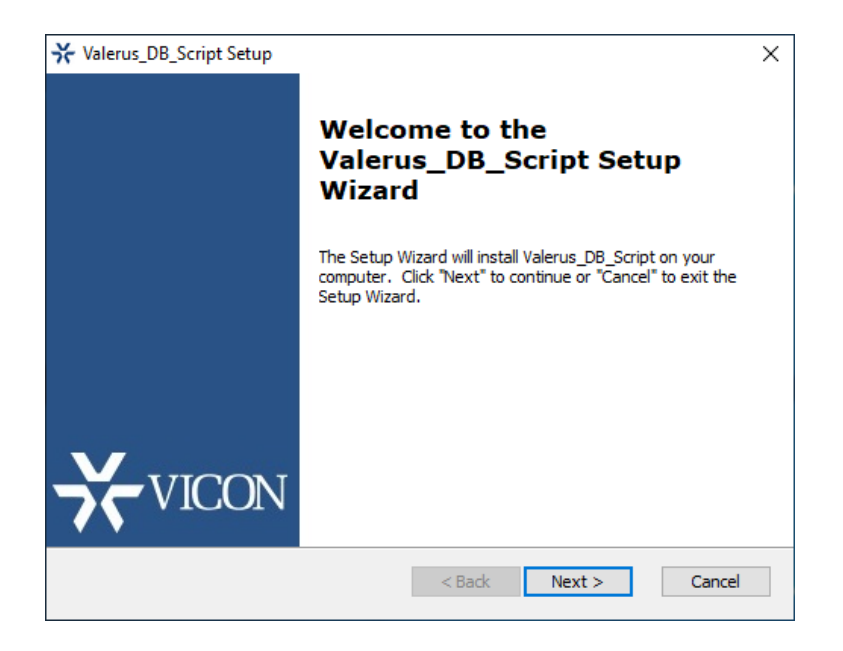

Step 4: Example Server Name: PC name\SQLEXPRESS (check with your System Administrator).

| valerus_DB_Sci                         | ript Setup                                                          | × |
|----------------------------------------|---------------------------------------------------------------------|---|
| SQL Database                           |                                                                     |   |
| Configure SQL                          | L Connection                                                        |   |
| Server:                                | PC name\SQLEXPRESS                                                  |   |
|                                        |                                                                     |   |
| Trusted Co                             | onnection (Windows integrated authentication)                       |   |
| ✓ Trusted Co<br>Username:              | onnection (Windows integrated authentication)                       |   |
| ✓ Trusted Co<br>Username:<br>Password: | onnection (Windows integrated authentication)                       |   |
| ☑ Trusted Co<br>Username:<br>Password: | onnection (Windows integrated authentication) Connection successful |   |
| Trusted Co Username: Password:         | onnection (Windows integrated authentication) Connection successful |   |

Note: Before clicking Next, ensure that the SQL connection status is **Successful** by clicking the "Test Sql Connection" button.

Step 5:

| ★ Valerus_DB_Script Setup                                                                   | -         |             | ×  |
|---------------------------------------------------------------------------------------------|-----------|-------------|----|
| Select Installation Folder                                                                  |           |             |    |
| This is the folder where Valerus_DB_Script will be installed.                               |           |             |    |
|                                                                                             |           |             |    |
| To install in this folder, click "Next". To install to a different folder, end<br>"Browse". | ter it be | low or clic | k  |
| Folder:                                                                                     |           |             |    |
| C:\Program Files (x86)\Vicon\Valerus_DB_Script\                                             |           | Browse      |    |
|                                                                                             |           |             |    |
|                                                                                             |           |             |    |
|                                                                                             |           |             |    |
|                                                                                             |           |             |    |
| Advanced Installer                                                                          |           |             |    |
| < Back Next >                                                                               | ,         | Cano        | el |

#### 6 | Creating Events Database

#### Step 6:

| ★ Valerus_DB_Script Setup                                                                                                    | × |
|----------------------------------------------------------------------------------------------------|---|
| Ready to Install                                                                                                    |   |
| The Setup Wizard is ready to begin the Valerus_DB_Script installation                                                                                             |   |
|                                                                                                    |   |
| Click "Install" to begin the installation. If you want to review or change any of your<br>installation settings, click "Back". Click "Cancel" to exit the wizard. |   |
|                                                                                                    |   |
|                                                                                                    |   |
|                                                                                                    |   |
|                                                                                                    |   |
|                                                                                                    |   |
|                                                                                                    |   |
| Advanced Installer                                                                                                    |   |
| < Back Install Cancel                                                                                                    |   |

#### Step 7:

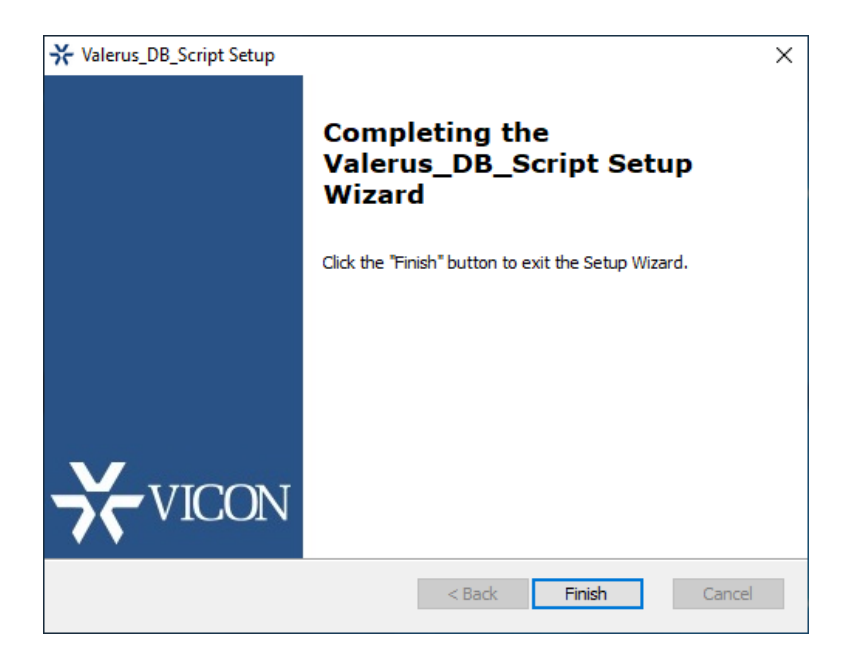

#### Installing the Valerus Events SQL Server on a Separate PC

If you want to have your Events Database running on a PC other than the Application Server, use the Vicon Valerus Events Database Setup. This installs SQL Express and the Vicon Instance (VIIOPERATIONAL). This Installer can be found on Vicon's website, <u>www.vicon-security.com</u>, Valerus Software Download page. Follow the step-by-step installation below. Note that these screens are for reference only and the numbers will change with versions. Make sure to download the latest version from Vicon's website.

Step 1:

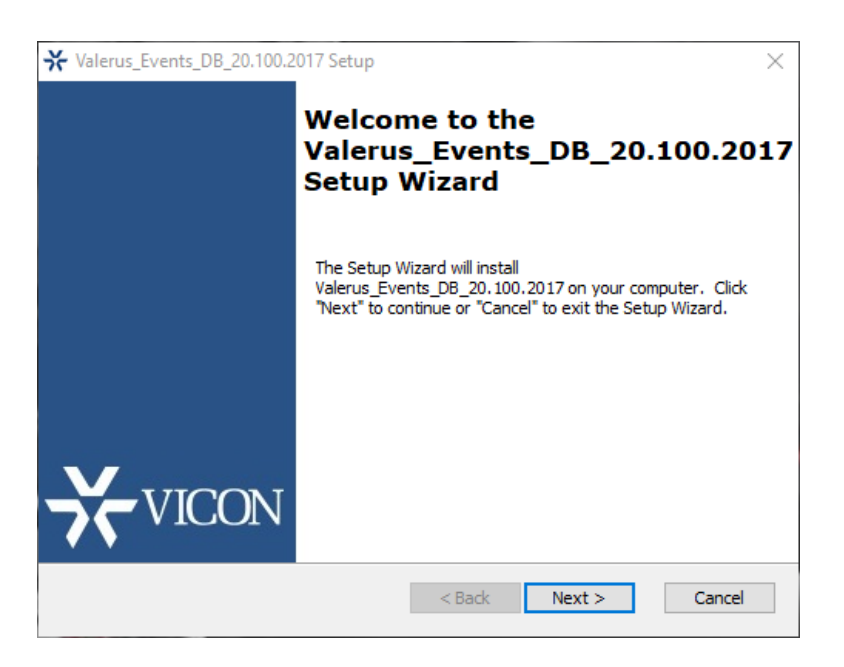

Step 2: Valerus\_Event\_DB\_20.100.2017 installer will install prerequisite "Microsoft Visual C++ 2015 Redistributable (x64)" on that unit, if it is not already installed.

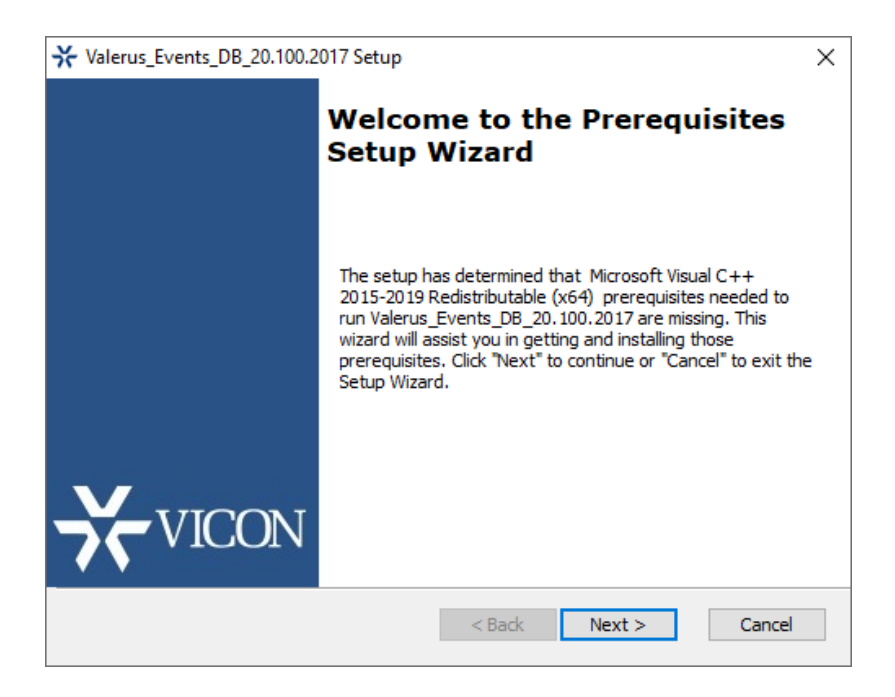

| ×          |
|------------|
|            |
|            |
|            |
| Required   |
| 14.23.2782 |
|            |
|            |
|            |
|            |
|            |
|            |
|            |
| >          |
|            |
| Cancel     |
|            |

Step 3: After Prerequisites installation is complete the main installation will start

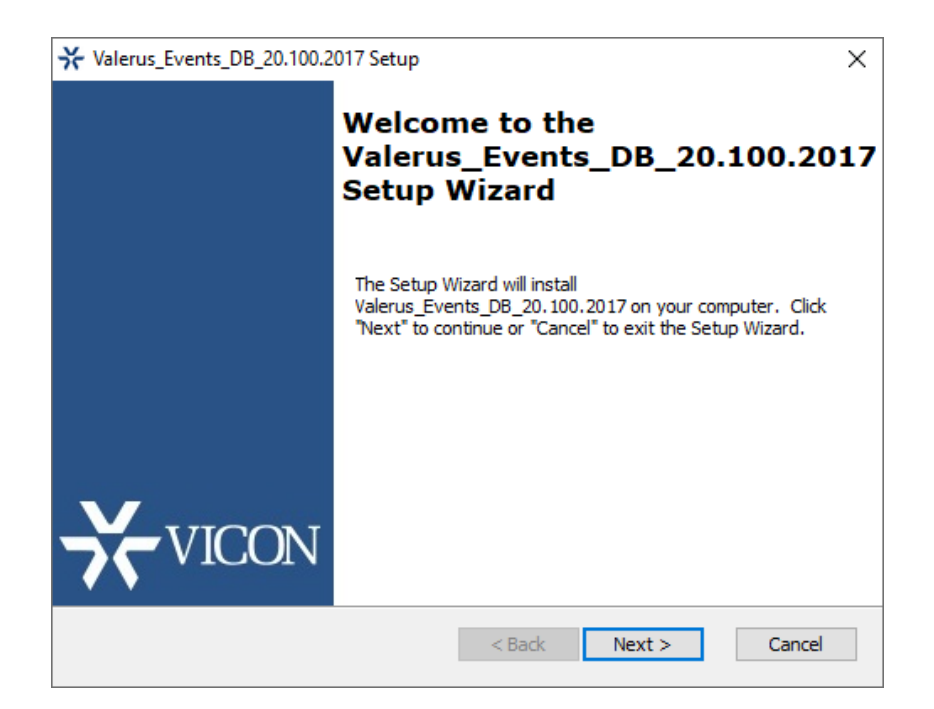

| ★ Valerus_Events_DB_20.100.2017 Setup                                                                 | _        |              | $\times$ |
|----------------------------------------------------------------------------------------------------|----------|--------------|----------|
| Select Installation Folder                                                                            |          |              |          |
| This is the folder where Valerus_Events_DB_20.100.2017 will be insta                                  | led.     |              |          |
| To install in this folder, dick "Next". To install to a different folder, ent<br>"Browse".<br>Folder: | er it be | low or click |          |
| C:\Program Files\Vicon_Events_Database\Valerus_Events_DB_20.1C                                        |          | Browse       |          |
| Advanced Installer                                                                                    |          | Cance        | el       |

### Step 5:

| ★ Valerus_Events_DB_20.100.2017 Setup                                                                                                    | × |
|----------------------------------------------------------------------------------------------------|---|
| Ready to Install                                                                                                    |   |
| The Setup Wizard is ready to begin the Valerus_Events_DB_20.100.2017 installation                                                                              |   |
| Click "Install" to begin the installation. If you want to review or change any of your installation settings, click "Back". Click "Cancel" to exit the wizard. |   |
|                                                                                                    |   |
|                                                                                                    |   |
|                                                                                                    |   |
| Advanced Installer                                                                                                    |   |

### Step 6:

| <b>X</b> Val | erus_Events               | s_DB_20.100.2017 Setup                                                                  | × |
|--------------|---------------------------|-----------------------------------------------------------------------------------------|---|
| Ins          | stalling Va               | lerus_Events_DB_20.100.2017                                                             |   |
|              | Please wait<br>may take s | t while the Setup Wizard installs Valerus_Events_DB_20, 100, 2017. This everal minutes. |   |
|              | Status:                   | Copying new files                                                                       |   |
|              |                           |                                                                                         |   |
|              |                           |                                                                                         |   |
|              |                           |                                                                                         |   |
|              |                           |                                                                                         |   |
| Advanc       | ed Installer              | < Back Next > Cancel                                                                    |   |

#### Step 7:

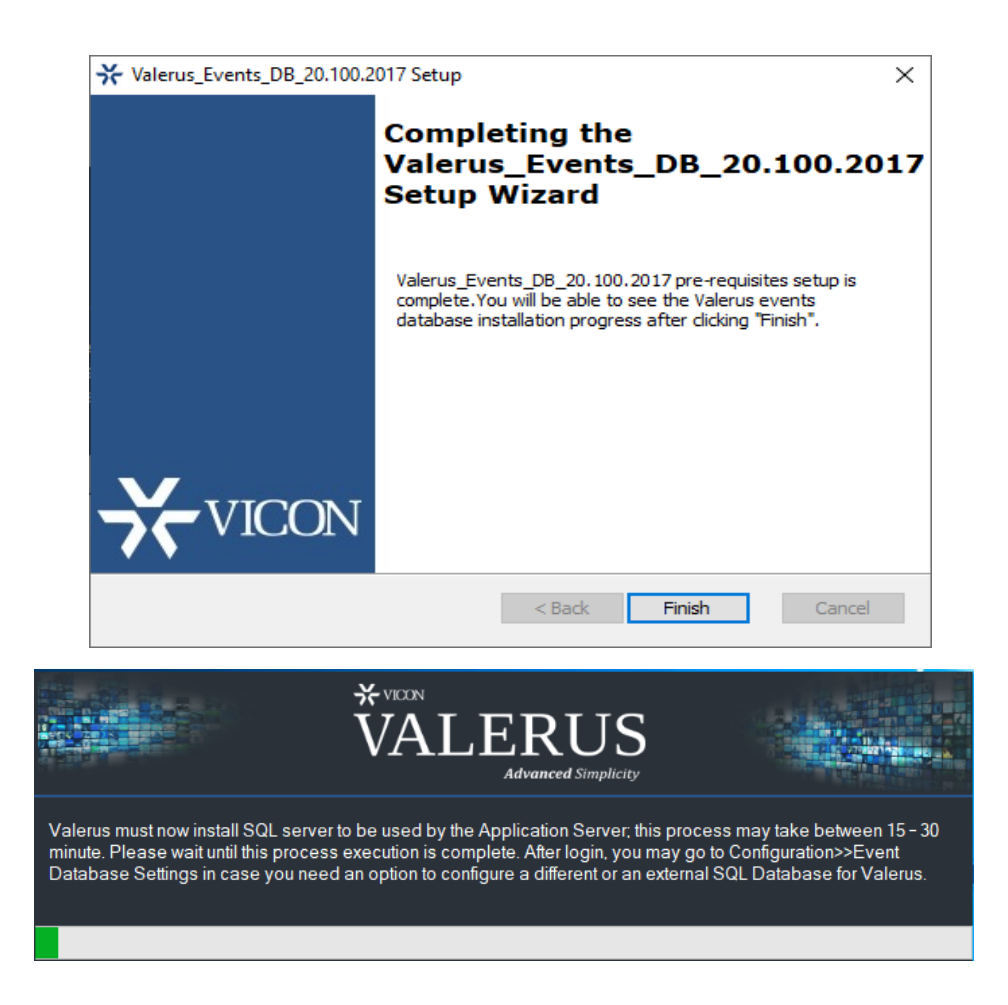

#### Step 8:

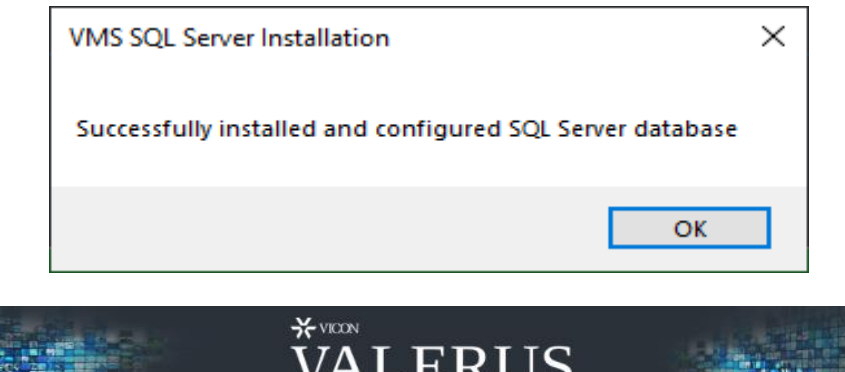

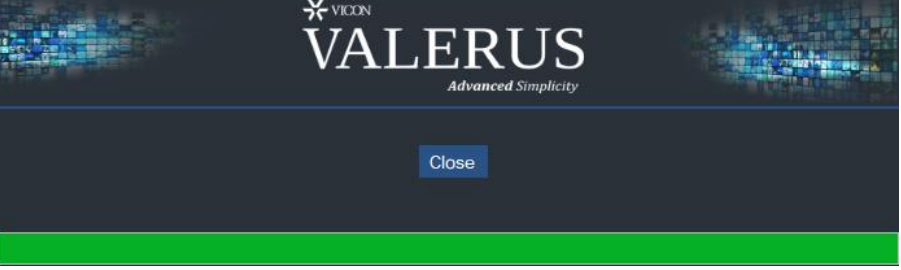

#### **Valerus Events Database Configuration**

In order to point your Valerus system to the newly installed SQL database, go to Configuration, System.

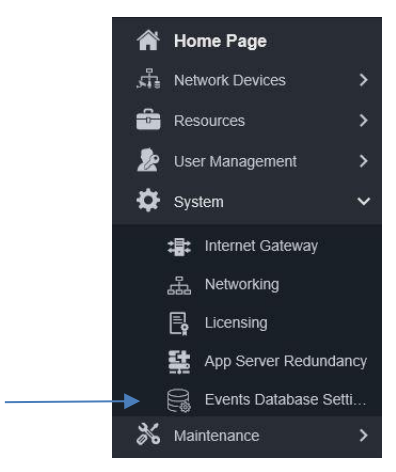

• Select Events Database Settings from the System dropdown. The following screen displays.

| 80 | *<br>VALERUS          | Monitoring Search        | Configuration | VAX | Dashboard |                            |                 |
|----|-----------------------|--------------------------|---------------|-----|-----------|----------------------------|-----------------|
| *۲ |                       | Events Database Settings |               |     |           |                            |                 |
| -  | Home Page             |                          |               |     |           |                            |                 |
|    |                       | Events Database Connecti | n Details     |     |           |                            |                 |
| -  |                       |                          |               |     |           |                            |                 |
|    | User Management >     | Authentication           | SQL Server    |     |           |                            |                 |
| ٥  |                       |                          |               |     |           |                            |                 |
|    | : Infernet Galeway    |                          |               |     |           |                            |                 |
|    |                       |                          |               |     |           |                            |                 |
|    | 🕞 Licensing           |                          |               |     |           |                            |                 |
|    | App Server Redundancy |                          |               |     |           |                            |                 |
|    |                       |                          |               |     |           |                            |                 |
| *  |                       |                          |               |     |           |                            |                 |
|    |                       |                          |               |     |           | Change User<br>Credentials | Change Database |

- Click Change Database. *Remember that this database server must be set up before it can be successfully changed in Valerus.*
- The following displays. Select the Event Database type from the dropdown, Vicon Provided for a Vicon database installed on another PC or External for a customer-provided SQL server, and the Authentication, SQL Server or Windows. Most systems use SQL Server Authentication; if your system is set up for Windows Authentication, select that from the drop down. Enter a Server Name\Instance name and the Database Name: VMS.

| User Credential |                                         | User Credential |                        |  |
|-----------------|-----------------------------------------|-----------------|------------------------|--|
| Event Database  | Select Event Database<br>Vicon Provided | Event Database  | Select Event Database  |  |
| Authentication  | External                                | Authentication  | Select Authentication  |  |
| Server Name     |                                         | Server Name     | Windows Authentication |  |
| Database Name   |                                         | Database Name   |                        |  |

| User Credential |                           |
|-----------------|---------------------------|
| Event Database  | External V                |
| Authentication  | SQL Server Authentication |
| Server Name     |                           |
| Database Name   |                           |
| User Name       |                           |
| Password        |                           |
|                 |                           |
|                 |                           |
|                 |                           |

• The following must be entered:

On a Separate PC: Server Name must be the remote PC IP or host name\instance name (instance name is VIIOPERATIONAL).

| User Credential |                              |
|-----------------|------------------------------|
| Event Database  | Vicon Provided               |
| Authentication  | SQL Server Authentication    |
| Server Name     | 192.168.0.121\VIIOPERATIONAL |
| Database Name   | VMS                          |
| User Name       | sa                           |
| Password        | •••••                        |
|                 |                              |
|                 | Test Connection              |
|                 |                              |

On a customer's Existing Database: Server Name must be the remote PC IP or host name\instance name. The customer will have created their own instance name for their database; ask the System Administrator for details.

| User Credential |                            |
|-----------------|----------------------------|
| Event Database  | External 🗸                 |
| Authentication  | SQL Server Authentication  |
| Server Name     | 192.168.0.121\INSTANCENAME |
| Database Name   | VMS                        |
| User Name       | sa                         |
| Password        | •••••                      |
|                 |                            |
|                 | Test Connection            |
|                 |                            |

NOTE: The database name must be VMS and then this will apply to all the databases.

• When using SQL Server Authentication, the default user name and password for the Valerus database are: User name: sa; Password: Admin2017.

Note: ODBC Port 1433 must be open to allow Valerus to connect.

- Vicon strongly recommends changing the default password.
- A test connection button is provided to assure that the connection can be made using the details provided. Click Save when complete or Cancel to abort the change.
- In order to change the credentials (from the default or when required), click Change User Credentials. The following displays. Enter the current user name and password and the new user name and password and confirm.

| User Credential      |                 |
|----------------------|-----------------|
| Current User Name    |                 |
| Current Password     |                 |
| New User Name        |                 |
| New Password         |                 |
| Confirm New Password |                 |
|                      |                 |
|                      | Test Connection |
|                      |                 |

• A test connection button is provided to assure the connection to the database. Click Save when complete or Cancel to abort the change.

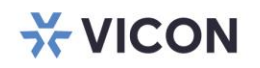

VICON INDUSTRIES INC.

For office locations, visit the website: vicon-security.com

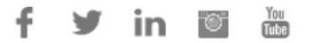